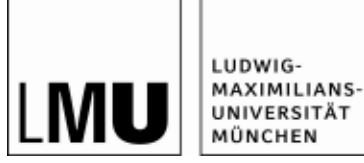

## HOW TO: LOGIN BEANTRAGEN (Stand am 19.12.2017)

1) Bitte besuchen Sie: <u>https://www.oc.med.uni-muenchen.de/de/user/register</u>

2) Füllen Sie bitte das Formular mit den Erstinformationen aus und merken Sie sich Ihren Benutzernamen.

Warten Sie auf die E-Mail, klicken auf den Bestätigungslink und aktivieren Ihr Benutzerkonto.

| 🔑 Lokaler Login | English <u>C</u>                                                                                                    | <u>)eutsch</u> |  |  |
|-----------------|----------------------------------------------------------------------------------------------------|----------------|--|--|
|                 |                                                                                                    |                |  |  |
| LMU Login       | <u>Startseite</u> > <u>Benutzerkonto</u> >                                                                                         |                |  |  |
| Login oxtorn    | Benutzerkonto                                                                                                    |                |  |  |
| Login extern    |                                                                                                    |                |  |  |
|                 | Neues Benutzerkonto erstellen Anmelden Neues Passwort anfordern                                                                    |                |  |  |
|                 | Percönliche Daten * SOS Daten                                                                                                    |                |  |  |
|                 | Sos batch                                                                                                    |                |  |  |
|                 | Banutzarnama *                                                                                                    |                |  |  |
|                 |                                                                                                    |                |  |  |
|                 | Leerzeichen sind erlaubt. Satzzeichen sind mit Ausnahme von Punkten, Bindestrichen, Apostrophen und Unterstrichen nicht erlaubt    | a -            |  |  |
|                 | F-Mail-Adresse *                                                                                                    |                |  |  |
|                 |                                                                                                    |                |  |  |
|                 | Eine gültige E-Mail-Adresse. Alle E-Mails der Website werden an diese Adresse geschickt. Die Adresse wird nicht veröffentlicht und |                |  |  |
|                 | verwendet, wenn Sie ein neues Passwort anfordern oder wenn Sie einstellen, bestimmte Informationen oder Benachrichtigungen pe      | er E-Mail      |  |  |
|                 |                                                                                                    |                |  |  |
|                 | Vorname *                                                                                                    |                |  |  |
|                 |                                                                                                    |                |  |  |
|                 | Namenszusatz                                                                                                    |                |  |  |
|                 |                                                                                                    |                |  |  |
|                 | Nachname *                                                                                                    |                |  |  |
|                 |                                                                                                    |                |  |  |
|                 |                                                                                                    |                |  |  |
|                 | Registrierung *                                                                                                    |                |  |  |
|                 | - wert wanien -                                                                                                    |                |  |  |
|                 |                                                                                                    |                |  |  |
|                 | САРТСНА                                                                                                    |                |  |  |
|                 | Folgende Frage stellt fest, ob Sie ein menschlicher Besucher sind, um Spam zu vermeiden.                                           |                |  |  |
|                 | 1 1 7 + 201                                                                                                    |                |  |  |
|                 | JEL / CVO                                                                                                    |                |  |  |
|                 | Walshar Cada ist im Bild2 *                                                                                                    |                |  |  |
|                 |                                                                                                    |                |  |  |
|                 | Geben Sie die Zeichen im Bild ein.                                                                                                 |                |  |  |
|                 |                                                                                                    |                |  |  |
|                 |                                                                                                    |                |  |  |
|                 | Neues Benutzerkonto erstellen                                                                                                    |                |  |  |

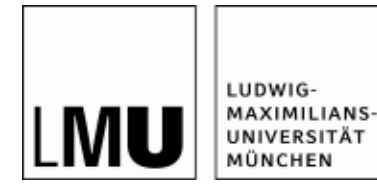

3) Auf <u>www.oc.med.uni-muenchen.de</u> klicken Sie bitte auf "Login extern" und geben hier Ihren Benutzername und Ihr Passwort ein.

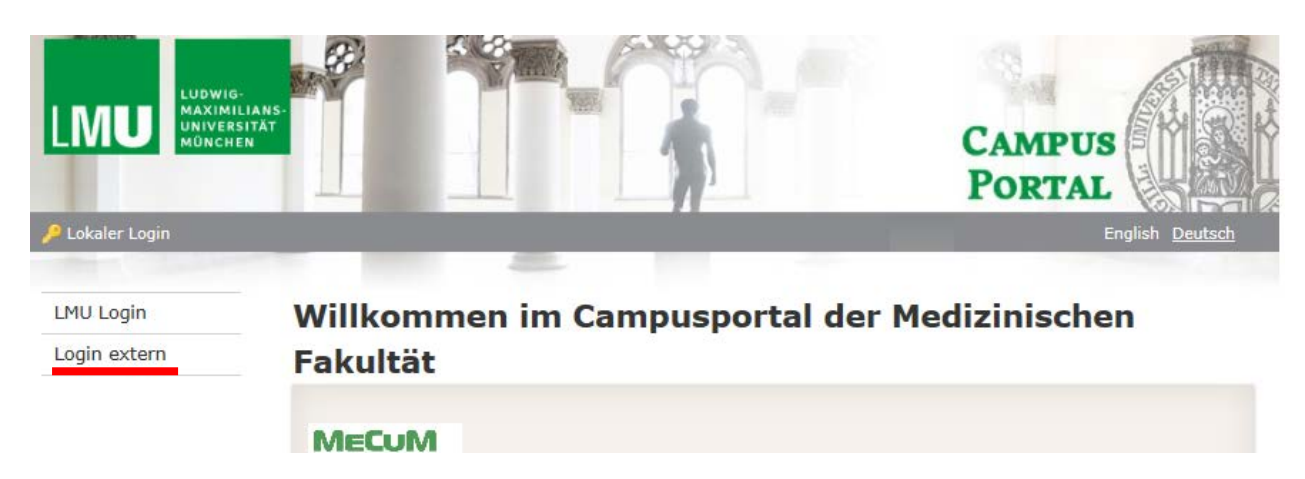

4) Den Antrag links (entweder <u>"Neuer Antrag" oder "Mein Antrag"</u>, wenn schon mit dem Ausfüllen begonnen wurde) durch Klick auswählen:

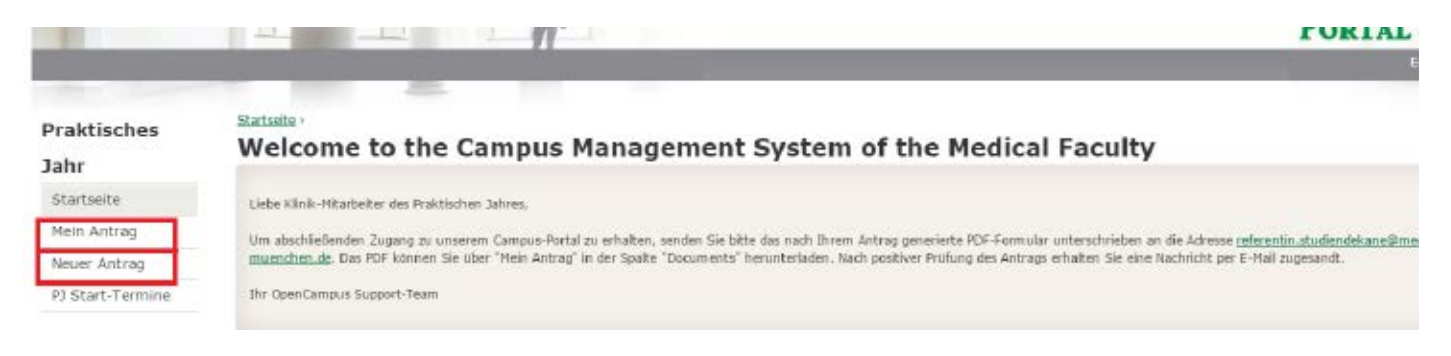

## 5) Den Antrag bitte anklicken (s.u.)

| Praktisches      | <u>Startseite</u> >      |
|------------------|--------------------------|
| Jahr             | Progress                 |
| Startseite       |                          |
| Mein Antrag      | Antrag eingereicht       |
| Neuer Antrag     | PJ Klinikpersonal Antrag |
| PJ Start-Termine |                          |

6) Füllen Sie bitte den Antrag aus und klicken auf "Einreichen":

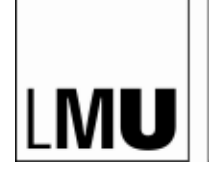

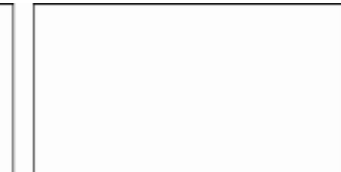

## Startseite • PJ Klinikpersonal Antrag •

PJ Klinikpersonal Antrag

| Ansicht Bearbeiten                                                                                                    |                                                                                                    |
|----------------------------------------------------------------------------------------------------|----------------------------------------------------------------------------------------------------|
| Position 🔺                                                                                                    |                                                                                                    |
| PJ Koerdinator/in 🔹                                                                                                    |                                                                                                    |
| PJ-Fach 🗟                                                                                                    |                                                                                                    |
| P2-Fach ader Klinik-Abtellung<br>Einrichtung/Klinik 🏯                                                                            |                                                                                                    |
| - Keine Auswahl -                                                                                                    | ×                                                                                                    |
| Anschrift 📥                                                                                                    |                                                                                                    |
| Adresse der Einfichtung/Klinik/Praxis Telefon                                                                                    |                                                                                                    |
| FAX                                                                                                    |                                                                                                    |
| Datenschutzerklärung 🤷<br>) Ich stimme der Speicherung und Weiterverarbeitung meiner persönlichen Dat<br>Folge hat<br>Ort, Datum | en zu. Mir ist bekannt, dass ich diese Zustimmung jederzeit widerrufen kann, was eine umgehende Löschung meiner Dats |
| Sie können speichern und später fortfahren. Na<br>bearbeitet werden.                                                             | chdem Sie Ihre Bewerbung eingereicht haben, kann diese nicht mehr                                                    |
| Speichen Einreichen                                                                                                    |                                                                                                    |
|                                                                                                    |                                                                                                    |

7) Nach dem Einreichen pdf (s.u.) erzeugen, ausdrucken, unterschreiben und als Scan an <u>referentin.studiendekane@med.uni-muenchen.de</u> senden

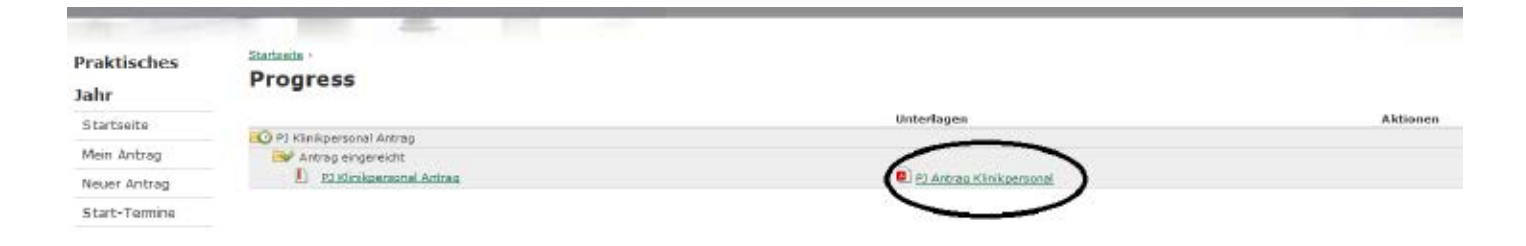

Fragen? Bitte an <a href="mailto:oc-support@med.uni-muenchen.de">oc-support@med.uni-muenchen.de</a>